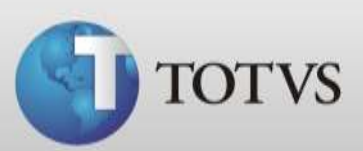

## Guia Rápido – Distribuição de Contas

| Produto | : | Totvs Série 1 Saúde (Personal Med)®          | Versão do doc. | : | BR_001 |
|---------|---|----------------------------------------------|----------------|---|--------|
| Caminho | : | Financeiro / Contas / Distribuição de Contas |                |   |        |

Neste Guia você verá como fazer a distribuição de contas no Série 1 Saúde.

Este recurso faz a distribuição das contas dos pacientes para o módulo Financeiro. Quando realizar este processo o sistema irá atualizar o status da conta do paciente para faturada, criar conta a receber do paciente (conforme a condição de pagamento estipulada) e criar conta a pagar para o médico que estiver associado na conta do paciente.

Para fazer a distribuição de uma conta de paciente é necessário que esta esteja com o status Fechado.

## SOBRE A TELA DE DISTRIBUIÇÃO

1. Para abrir a tela de distribuição acesse Módulo Financeiro / Contas / Distribuição de Contas do Paciente.

| TOTVS Série 1 Saúde P  | - Base de Testes                                                                                    |         |  |
|------------------------|----------------------------------------------------------------------------------------------------|---------|--|
| Cadastros Movimentos   | Contas Relatórios Ajuda                                                                             |         |  |
| Cadastros Movimentos   | Contas Relatórios Ajuda<br>Contas a Receber<br>Contas a Pagar<br>Distribuição de Contas do Paciente |         |  |
| Usuário: Administrador | Computador: Poan0003 Servidor: P                                                                    | OAN0003 |  |

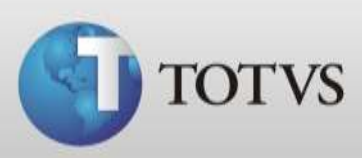

2. Na tela da Distribuição é possível filtrar a data da abertura da conta.

| Distribuição de Contas do Paciente                                                                       |                                                             | x              |
|----------------------------------------------------------------------------------------------------|-------------------------------------------------------------|----------------|
| Distribuição de Contas do Paciente                                                                       |                                                             |                |
| Data Inicial:         Data Final:           01/02/2013         13           Paciente:         07/02/2013 | Status da Conta<br>C Aberta C Faturada<br>C Fechada C Todas | ontas<br>Conta |
| Número Paciente                                                                                          | Data Abertura Hora Abertura Valor Total Status              |                |
|                                                                                                    |                                                             |                |
|                                                                                                    |                                                             |                |
|                                                                                                    |                                                             |                |
|                                                                                                    |                                                             |                |
|                                                                                                    |                                                             |                |
| 1                                                                                                    |                                                             |                |

3. Também é possível filtrar as contas por Status: Aberta, Fechada, Faturada ou Todas. Lembro que somente será possível distribuir uma conta se esta estiver como Fechada.

| Distribuição de Contas do Paciente                                                                                                |                                                             |            |  |  |  |
|----------------------------------------------------------------------------------------------------|-------------------------------------------------------------|------------|--|--|--|
| Distribuição de Contas do Paciente                                                                                                |                                                             |            |  |  |  |
| Data Inicial:         Data Final:           01/02/2013         II           07/02/2013         II           Paciente:         III | Status da Conta<br>C Aberta C Faturada<br>@ Fechada C Todas | ar Contas  |  |  |  |
|                                                                                                    |                                                             | buir Conta |  |  |  |
| Número Paciente                                                                                                    | Data Abertura Hora Abertura Valor Total Statu               | IS         |  |  |  |
|                                                                                                    |                                                             |            |  |  |  |
|                                                                                                    |                                                             |            |  |  |  |
|                                                                                                    |                                                             |            |  |  |  |
|                                                                                                    |                                                             |            |  |  |  |
|                                                                                                    |                                                             |            |  |  |  |
|                                                                                                    |                                                             |            |  |  |  |
|                                                                                                    |                                                             |            |  |  |  |
|                                                                                                    |                                                             |            |  |  |  |
|                                                                                                    |                                                             |            |  |  |  |

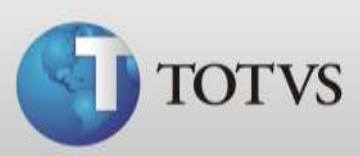

4. Você também poderá filtrar as contas de um paciente específico.

| Distribuição de Contas do Paciente Distribuição de Contas do Paciente   |                                                      | ×                    |
|-------------------------------------------------------------------------|------------------------------------------------------|----------------------|
| Data Inicial: Data Final: Sta<br>D1/02/2013 IS 07/02/2013 IS  Paciente: | tus da Conta<br>Aberta C Faturada<br>Eechada C Todas | <b>Buscar Contas</b> |
| Número Paciente                                                         | Data Abertura Hora Abertura Valor                    | Total Status         |

## **DISTRIBUINDO UMA CONTA**

1. Selecione a conta do paciente que deseja faturar e clique em Distribuir Conta.

| Distribuição de Contas do Paciente                                                                                  |               |                                       |                   |              |              | x            |
|----------------------------------------------------------------------------------------------------|---------------|---------------------------------------|-------------------|--------------|--------------|--------------|
| Distribuição de Contas do Paciente                                                                                  |               |                                       |                   |              |              |              |
| Data Inicial:         Data Final:           01/02/2013         13         07/02/2013         13           Paciente: | Sta<br>C<br>C | tus da Conta<br>Aberta C<br>Fechada C | Faturada<br>Todas | ۹            | 🔐 Buscar Cor | ntas<br>onta |
| Número Paciente                                                                                                    |               | Data Abertura                         | Hora Abertura     | Valor Total  | Status       | *            |
| 1 Paciente 01                                                                                                    |               | 05/02/2013                            | 12:31:00          | R\$ 320,00   | Fechada      |              |
| 3 Paciente 01                                                                                                    |               | 06/02/2013                            | 09:27:00          | R\$ 3.262,00 | Fechada      | 1            |
|                                                                                                    |               |                                       |                   |              |              | 4            |

TOTVS SA Av. Ipiranga, 6681, prédio 99 A-12° - CEP 90619-900 ☎4003 0015 - Porto Alegre - RS http://www.suporte.totvs.com

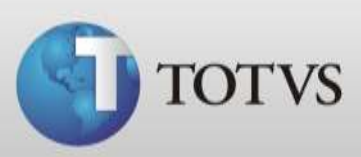

2. Após selecione o tipo de condição de pagamento e então clique em OK.

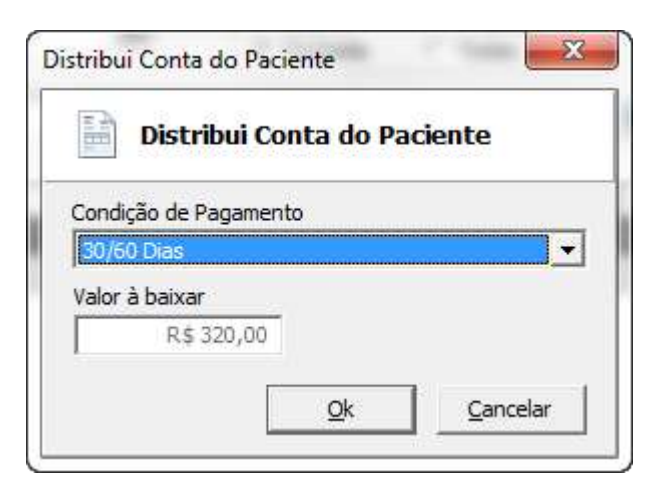

3. Pronto, sua conta está distribuída, com status faturado. O sistema criou em Contas a Receber um registro para este paciente, deu baixa no estoque dos produtos que foram utilizados na conta e se estava associado repasse para algum médico também foi gerado um novo registro em Contas a pagar para este profissional.